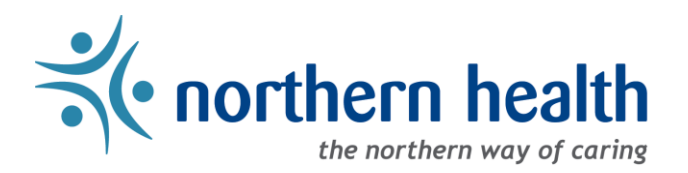

# mySchedule User Guide - How to Apply For Shifts and Blocks

### Introduction

*mySchedule* makes it easy to find and apply for vacant shifts and blocks (if applicable) in each of the units where you can work. This document provides information on how to find the vacant shifts, use and understand each of the menus, and apply for shifts and blocks.

For instructions on applying for portions of shifts, see the **How to Apply for Partial Shifts** document in the mySchedule help section or on the mySchedule page on OurNH.

### Instructions

- 1. Login to *mySchedule.northernhealth.ca* with your Northern Health user account.
- 2. Click on the Apply for Shifts menu located near the top left of the screen:

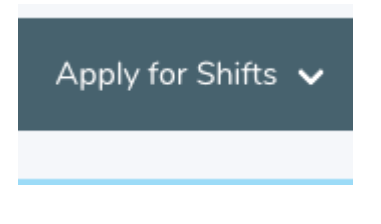

3. Click on Browse Shifts:

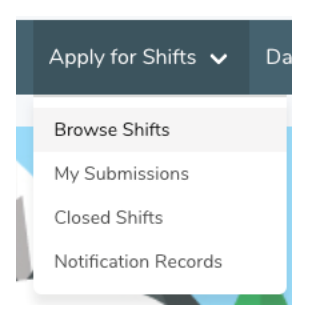

4. A calendar view is displayed on the **Available Shifts/Shift Blocks** screen listing the month, your existing schedule, and the shifts and/or blocks available on each day.

#### Viewing Shifts/Blocks:

You can click the buttons beside the months to view vacancies over several months (FBA employees will only be able to see shifts up to one week away).

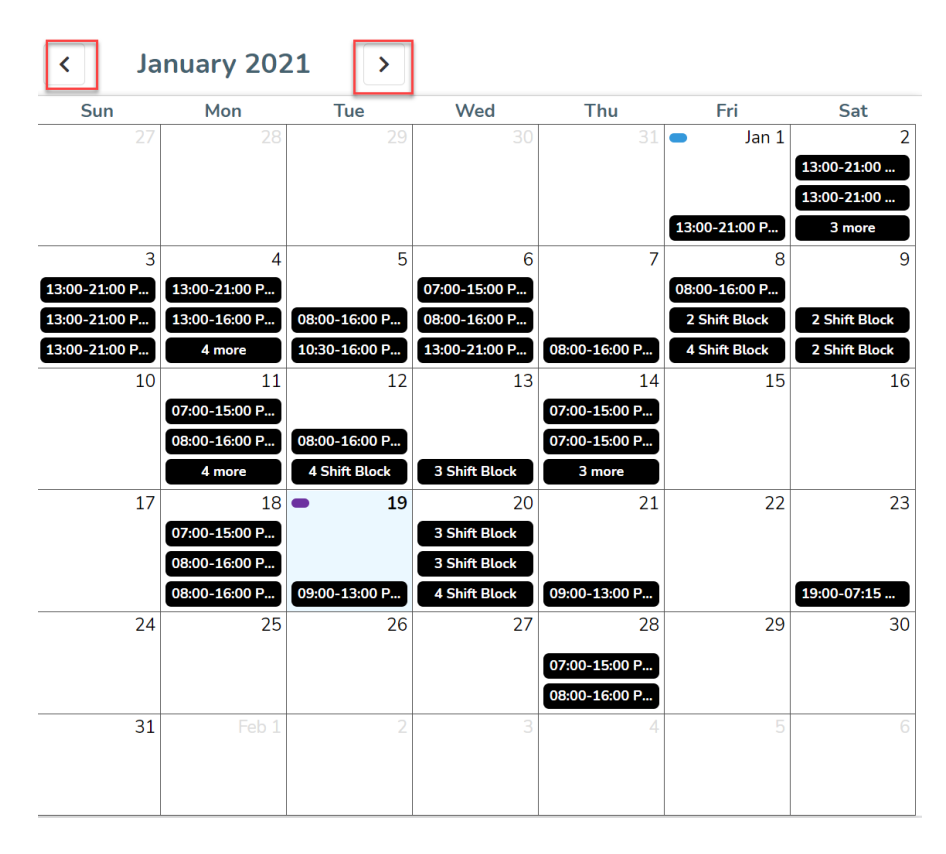

Calendar days display your scheduled shifts/leaves with a blue line, while available shifts and blocks are indicated with a black bar (or orange for shifts potentially qualifying for the NBA or HSPBA Short Notice Premium)

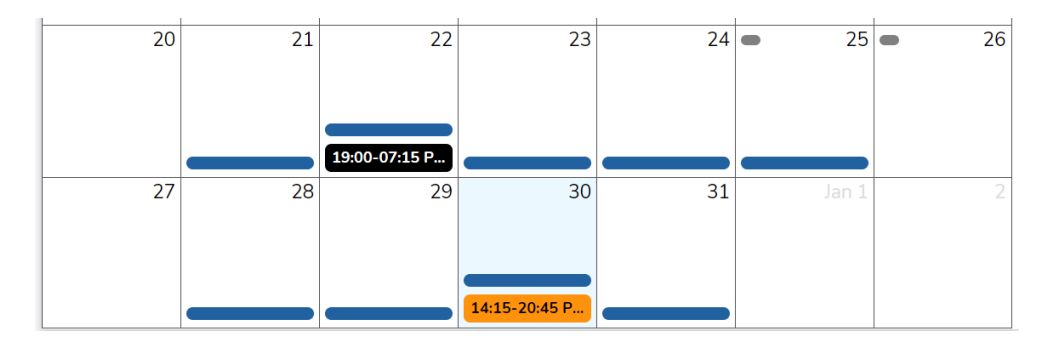

Selecting a calendar day will scroll to the details for that date in the shift details section on the right side of the screen:

| Wed                 | Thu                        | Fri                                  | Sat         |                                                                                                    |
|---------------------|----------------------------|--------------------------------------|-------------|----------------------------------------------------------------------------------------------------|
| 2<br>08:00-16:00 P  | 3                          | • 4                                  | 5           | December 30, 2020<br>You have a working shift 08:30 - 16:30 PST.                                                                 |
| 9                   | 10<br><b>19:00-07:15 P</b> | 11<br>17:00-20:37 P<br>19:00-07:15 P | 12          | * RN 216 Shift         002 - CO HRIS Dummy Unit - MySchedule         (002 - NH Corporate)         Dec 30       14:15 - 20:45 PST |
| 16                  | 17                         | • 18                                 | 19          | 0 Submissions Processing                                                                                                    |
| 23                  | 24                         | <b>2</b> 5                           | <b>—</b> 26 | December 31, 2020<br>You have a planned leave shift 08:30 - 16:30 PST.                                                           |
| 30<br>14:15-20:45 P | 31                         | Jan 1                                | 2           |                                                                                                    |

By default, the schedule will display all available shifts and blocks, including on days you are scheduled to work. To filter the available shifts based on your schedule, select the Hide Shifts on Days I'm Working option. This option will hide any shifts on days you are scheduled to work at straight-time or overtime, but will display shifts on days off, or days with any type of scheduled leave.

|     | Hide Shifts On Days I'm Working |
|-----|---------------------------------|
| Sat | A                               |
| 5   |                                 |
|     |                                 |

Blocks are identified by the date of the first shift in the block.

The **Shift Details section** shown below provides all of the key information about the shifts or blocks, including the shift date, unit, facility, and the time and date that the shift closes for submissions:

| <b>Staffing Clerk Shift</b><br>300 - NIR Staffing PGR (300 - NIR Northern<br>Interior HSDA) |  |  |  |  |
|---------------------------------------------------------------------------------------------|--|--|--|--|
| Apr 01 08:00 - 16:00 PDT B8                                                                 |  |  |  |  |
| 0 Submissions <u>Closes in a day</u> Request Shift                                          |  |  |  |  |

| Occupation                                                          | Indicates the occupation type of the shift – Staffing Clerk in the example                                                                                                    |                             |                   |  |  |
|---------------------------------------------------------------------|----------------------------------------------------------------------------------------------------|-----------------------------|-------------------|--|--|
| Unit/Facility                                                       | Indicates the unit the shift belongs to – 300 – NIR Staffing PGR in the example                                                                                                    |                             |                   |  |  |
| Shift Date                                                          | Indicates the date of each shift                                                                                                    | in the block                |                   |  |  |
| Shift Time                                                          | Indicates the shift start and end                                                                                                    | times and timezone          |                   |  |  |
| Shift Icon                                                          | Indicates the shift icon found o                                                                                                    | n the Daily Sign In Sheet – | B8 in the example |  |  |
| Request Shift,<br>Withdraw<br>Submission or<br>Processing<br>Button | <ul> <li>This button indicates the status of the shift:</li> <li>Request Shift indicates the shift is open</li> <li>Withdraw Submission indicates you can withdraw your submission</li> <li>Processing indicates that the shift has closed – button is no longer active</li> </ul>                                                                                                    |                             |                   |  |  |
| 2 Submissions<br>Submission<br>Information<br>Button                | active         This button indicates the status of submissions on the shift/block – in this example image on the left, there are two submissions on one shift.         Click this button for information on the applications of other employees who have also applied for this shift – if you have applied for this shift, your application will be highlighted in blue text. The Sorting Rank field indicates how requests are displayed to Staffing Services – this does not indicate which employee will be awarded or is most likely to be awarded the shift.         Example of submission information:       My Seniority: 5110.32 hrs         Sorting Method:       Seniority, Assignment Type         Created At       Requested Hours         Not 20th 15:26 DDT       Full Shift |                             |                   |  |  |

The Shift Details section (shown above) includes a number of key details:

Within this **Shift Details section**, an orange star icon indicates that a special premium may be attached to this shift. Currently this is only used to indicate an NBA shift may incur the Short Notice Premium:

| * RN 21<br>421 - UHN<br>UHN Unive | I <b>6 Shift</b><br>√*W/L Minor Treatme<br>ersity Hospital of Nort | nt (421 -<br>:hern) |
|-----------------------------------|--------------------------------------------------------------------|---------------------|
| Feb 01                            | 07:00 - 19:00 PST                                                  | DWL                 |
| 0 Submissio                       | ns                                                                 | Processing          |

## Applying for Individual Shifts

1. Once you have selected a shift you want to apply for, click the **Request Shift** button to open the application window.

| <b>Staffing Clerk Shift</b><br>300 - NIR Staffing PGR (300 - NIR Northern<br>Interior HSDA) |                        |               |  |
|---------------------------------------------------------------------------------------------|------------------------|---------------|--|
| Apr 01 08:00 - 16:00 PDT B                                                                  |                        |               |  |
| 0 Submissions                                                                               | <u>Closes in a day</u> | Request Shift |  |

2. From the application window, select **Request Full Shift** to apply, or select the **X** at the top right to close the application window and return to the application calendar without applying.

| Staffi   | ing Clerk S       | Shift                             |                 | ×                          |  |
|----------|-------------------|-----------------------------------|-----------------|----------------------------|--|
| 300 - NI | R Staffing PGR (3 | 300 - NIR Northern I              | nterior HSDA)   |                            |  |
| Day      | Date              | Time                              |                 | Icon                       |  |
| Thu      | Apr 01            | 08:00 - 16:00 PDT B8              |                 |                            |  |
|          |                   | Request Ful<br><u>Closes in a</u> | l Shift<br>day  |                            |  |
| 0 Submi  | ssions            |                                   | My Seniority:   | 5110.32 hrs                |  |
|          |                   |                                   | Sorting Method: | Seniority, Assignment Type |  |

3. Once you have selected **Request Full Shift**, a confirmation message will appear to indicate that you have successfully applied for the shift:

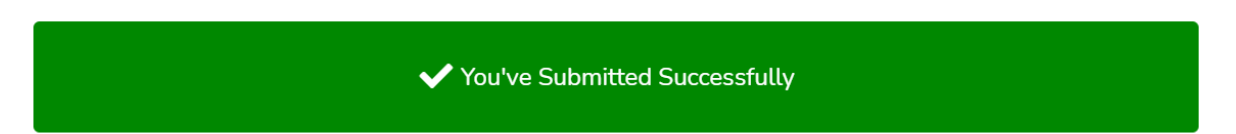

- 4. Please note that any submissions in *mySchedule* can be withdrawn until the submission window has closed, at which point your submission is considered acceptance of the shift and confirmation of your availability to work those hours. If you need to withdraw a submission for a shift/block, please refer to the How to Withdraw Submissions document on the *mySchedule* Help page.
- 5. If you are not able to accept a full shift, please contact your Staffing Office to enter a partial shift submission.

## **Applying for Blocks**

1. Blocks in *mySchedule* are displayed within the Shift Details section by listing are shifts within the block together. Click **Request Shift** if you are interested in working the **entire** block.

| Staffing Clerk 4 Shift Block<br>300 - NIR Staffing PGR (300 - NIR Northern<br>Interior HSDA) |                             |              |  |  |
|----------------------------------------------------------------------------------------------|-----------------------------|--------------|--|--|
| Mar 29                                                                                       | 08:00 - 16:00 PDT           | B8           |  |  |
| Mar 30                                                                                       | 08:00 - 16:00 PDT           | B8           |  |  |
| Mar 31                                                                                       | 08:00 - 16:00 PDT           | B8           |  |  |
| Apr 01                                                                                       | 08:00 - 16:00 PDT B8        |              |  |  |
| 1 Submissio                                                                                  | n <u>Closes in a day</u> Re | equest Shift |  |  |

2. From the overlay, select **Request Entire Block** to confirm your application:

| Staffing Clerk 4 Shift Block |                 |                                      |                 |                            |
|------------------------------|-----------------|--------------------------------------|-----------------|----------------------------|
| 300 - NIR 9                  | Staffing PGR (3 | 800 - NIR Northern Ir                | nterior HSDA)   |                            |
| Day                          | Date            | Time                                 |                 | lcon                       |
| Mon                          | Mar 29          | 08:00 - 16:00 PE                     | T               | B8                         |
| Tue                          | Mar 30          | 08:00 - 16:00 PE                     | T               | B8                         |
| Wed                          | Mar 31          | 08:00 - 16:00 PE                     | T               | B8                         |
| Thu                          | Apr 01          | 08:00 - 16:00 PE                     | т               | B8                         |
| Actions 🗸                    |                 | Request Entire<br><u>Closes in a</u> | e Block         |                            |
| 1 Submissions                |                 |                                      | My Seniority:   | 5110.32 hrs                |
|                              |                 |                                      | Sorting Method: | Seniority, Assignment Type |

3. Once the submissions have been confirmed, a message will appear (shown below) indicating you have successfully submitted an application:

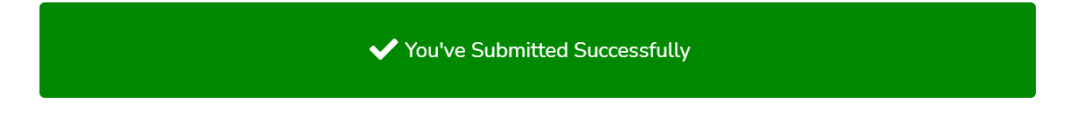

- 4. Select the **X** in the top right corner to return to the application calendar.
- 5. Please note that any submissions in *mySchedule* can be withdrawn until the submission window has closed, at which point your submission is considered acceptance of the shift and confirmation of your availability to work those hours. If you need to withdraw an submission for a shift/block, please refer to the How to Withdraw Submissions document on the *mySchedule* Help page.

6. Blocks that cannot be filled as full blocks at straight-time will be re-offered as individual shifts, so if you cannot accept the entire block of work, check back and the days you want may be available as single shifts.